# LERNEN mit

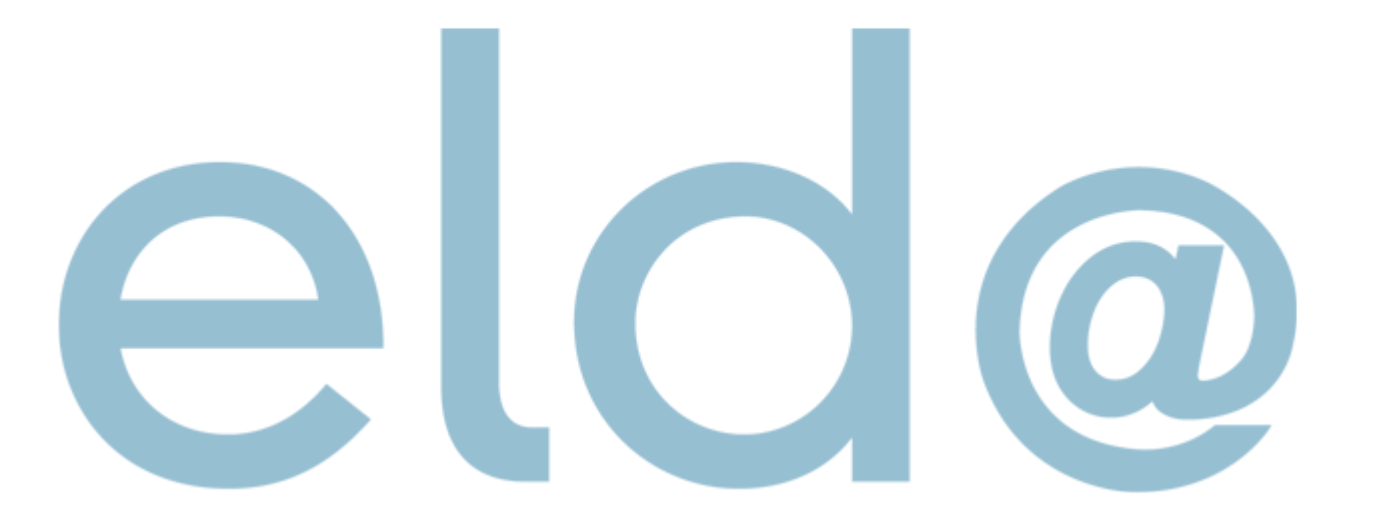

• Nur mehr Selbstabrechner

| ₽ N | leue Meldung erstellen 🗸 👂 Stammdaten 🖌 🐹 🛛 🔄 🗎 🔍 Sud      | hen | 💈 Senden 🛛 🔚 Datenträger |
|-----|------------------------------------------------------------|-----|--------------------------|
| Ľ٢) | versichertenmeidung reduziert                              | •   |                          |
| ð   | Adressmeldung Versicherter                                 | •   |                          |
| ľ   | Monatl. Beitragsgrundlagenmeldung                          | •   | 📄 mBGM - Selbstabrechner |
| ð   | Anmeldung fallweise Beschäftigter/Mindestangaben-Anmeldung | •   | BGM - Vorschreiber       |
| ð   | Versicherungsnummer Anforderung                            | ►   |                          |
| ð   | Lohnzettel Finanz                                          | •   |                          |
| ð   | Entgeltfortzahlung                                         | ►   |                          |
| ð   | Schwerarbeitsmeldungen                                     | →   |                          |
| ð   | Arbeits-/Entgeltbestätigung Krankengeld                    | ►   |                          |
| ð   | Arbeits-/Entgeltbestätigung Wochengeld                     | ►   |                          |
| ð   | Familienhospizkarenz/Pflegekarenz                          | ►   |                          |
| ð   | Adresse der Arbeitsstätte - Freiwilligenmeldung            | ►   |                          |
| ð   | Entsendungsantrag                                          | +   |                          |
| ð   | Unfallmeldung AUVA                                         | ►   |                          |
| ð   | Unfallmeldung VAEB                                         | ►   |                          |
| ð   | Gesundheitsberuferegistermeldung                           | •   |                          |
| ð   | Versichertenmeldungen (bis 31.12.2018)                     | •   |                          |
| ð   | Beitragsnachweisungen (bis 31.12.2018)                     | •   |                          |
| ð   | Lohnzettel SV (bis 31.12.2018)                             | •   |                          |
| ð   | Meldungen zum BV-Beitrag (bis 31.12.2018)                  | •   |                          |
| ð   | Meldungen zum Service-Entgelt (bis 31.12.2018)             | •   |                          |
| ß   | Meldung zum verminderten AV-Beitrag (bis 31.12.2018)       | •   |                          |

Dienstnehmer aus der Liste hinzufügen (wenn sie zuvor in den Stammdaten angelegt wurden

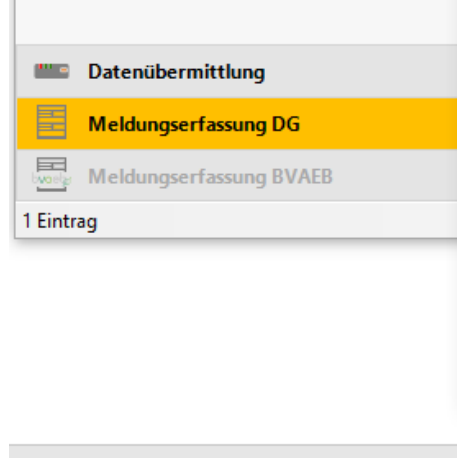

**Bitte korrig** Geben Sie e Geben Sie e Geben Sie e e 1 . e

| ELDA Software - Version 5.2.0.4845 - Seriennr. 5                            | 509998 - Übungsfirmenbetrieb                            |                                          |                              | —               | × n Des         |  |
|-----------------------------------------------------------------------------|---------------------------------------------------------|------------------------------------------|------------------------------|-----------------|-----------------|--|
| Datei Bearbeiten Extras ?                                                   |                                                         |                                          |                              |                 | 2 D             |  |
| 🖺 Neue Meldung erstellen 🝷 🛃 Stammdaten 🝷                                   | 🗱   🗟 🗎   🔍 Suchen   🚦                                  | Senden 🛛 🔚 Datenträger                   |                              |                 |                 |  |
| Meldungserfassung DG                                                        | Dienstgeber                                             |                                          |                              |                 |                 |  |
| 🗑 🗟 Erfasste Meldungen                                                      | Dienstgebername                                         | Plz Ort                                  |                              |                 |                 |  |
| <ul> <li>in asse Meldungen</li> <li>in Nicht gesendete Meldungen</li> </ul> | 🔒 Boxman GmbH                                           | 1160 Wien                                |                              |                 |                 |  |
| 🛃 Erledigte Meldungen                                                       | 🖉 mBGM - Selbstabrechner                                |                                          |                              |                 |                 |  |
| Vorlagen                                                                    | 🖌 Speichern 🔀 Abbrechen                                 | 8                                        |                              |                 |                 |  |
| Dienstgeber                                                                 | Dienstgeber                                             | zuständiger                              | Versicherungsträger          | Ordnungsbegriff |                 |  |
| 💁 Dienstnehmer                                                              | Boxman GmbH                                             | Boxman GmbH ~ ACT-SV (ÜFA) (100783144) ~ |                              |                 |                 |  |
|                                                                             | Beitragszeitraum 10 / 2020 (Monat / Jahr) Paketkennung: |                                          |                              |                 |                 |  |
|                                                                             | 🗌 Jährliche Abrechnung für                              | r geringfügige Beschäftigung             |                              |                 |                 |  |
|                                                                             |                                                         |                                          |                              |                 |                 |  |
|                                                                             | Meldungen 🛉 F                                           | Hinzufugin 😤 DN hinzufugen 🚀             | sistent 🛛 🖉 Andern 🗮 Los     | chen            |                 |  |
|                                                                             | Name                                                    | Ver- Nr Art                              |                              | Betrag          |                 |  |
|                                                                             |                                                         |                                          |                              |                 |                 |  |
|                                                                             | 🛃 Dienstnehme                                           | er einfügen                              |                              |                 | >               |  |
|                                                                             | Dienstgeber:                                            | Boxman GmbH                              | Suche:                       |                 | Suche starten   |  |
|                                                                             | Doppelklicken                                           | Sie auf einen Dienstnehmer, um die       | esen in die Meldung zu übern | ehmen. 🕂 Neu    | er Dienstnehmer |  |
|                                                                             | Name                                                    | Vers. Nr.                                | Plz Out                      | Dienstgeber     |                 |  |
| <b>Datenübermittlung</b>                                                    | Boxman GmbH                                             | I                                        |                              |                 |                 |  |
| Meldungserfassung DG                                                        | Lacher Franz                                            | 3025290570                               | 1200 Wien                    | Boxman GmbH     |                 |  |
|                                                                             | Landmann Ludm                                           | nilla 4714201005                         | 1030 Wien                    | Boxman GmbH     |                 |  |
| Moldupgcortaccupg RVALR                                                     | Detritech David                                         | 4706201005                               | 1170 Wien                    | Royman Crahu    |                 |  |

 $\times$  n Des

|                                          | ELDA Software - Version 5.2.0.4845 - Seriennr. 5 | 09998 - Übungsfirmenbetrieb |                      |                                            |               | _ |
|------------------------------------------|--------------------------------------------------|-----------------------------|----------------------|--------------------------------------------|---------------|---|
|                                          | Datei Bearbeiten Extras ?                        |                             |                      |                                            |               |   |
|                                          | 🖺 Neue Meldung erstellen 👻 🤱 Stammdaten 👻        | 🗶   🗟 👔   🔍 Suchen   🚦      | 💈 Senden 🛛 🔚 Date    | nträger                                    |               |   |
|                                          | Meldungserfassung DG                             | Dienstgeber                 |                      |                                            |               |   |
| mBGM                                     | 🗉 🖃 Erfasste Meldungen                           | Dienstgebername             | PIz                  | Ort                                        |               |   |
|                                          | Nicht gesendete Meldungen                        | 🗂 Boxman GmbH               | 1160                 | Wien                                       |               |   |
| erstellen                                | Erledigte Meldungen                              | 🖉 mBGM - Selbstabrechner    | r                    |                                            | _             |   |
|                                          | Vorlagen Meldungsübersicht                       | ✔ Speichern 🔀 Abbrechen     | n 🗏 📇                |                                            |               |   |
|                                          | Dienstgeber                                      |                             |                      | Referenzwert:                              |               |   |
|                                          | Se Dienstrienmen                                 | Art der Meldung             | Selbstabrechner      |                                            |               | ~ |
|                                          |                                                  |                             | Referenzwert der urs | prünglichen Meldung:                       |               | Q |
|                                          |                                                  | Familienname                | Lacher               |                                            |               |   |
|                                          |                                                  | Vorname(n)                  | Franz                |                                            |               |   |
|                                          |                                                  | Versicherungsnummer         | 3025290570           | oder Referenzwert der<br>VSNR-Anforderung: |               | ٩ |
| <ul> <li>Dienstnehmer aus der</li> </ul> |                                                  | Verrechnungsgrundlage       | SV-Verrechnung u     | ind BV-Verrechnung mit Zeit in             | der SV und BV | ~ |
| Liste hinzufügen                         |                                                  | Summe der Beiträge          | 0,00                 |                                            |               |   |
| • Verreebeurgegrundlage                  |                                                  | Tarife bearbeiten           |                      |                                            |               |   |
| • verrechnungsgrundlage                  | E Datenübermittlung                              | Keine Tarife hinterlegt.    |                      |                                            |               |   |
|                                          | Meldungserfassung DG                             |                             |                      |                                            |               |   |
|                                          | Meldungserfassung BVAEB                          |                             |                      |                                            |               |   |
|                                          | 1 Eintrag                                        |                             |                      |                                            |               |   |
|                                          |                                                  |                             |                      |                                            |               |   |
|                                          |                                                  |                             |                      |                                            |               |   |

#### Bearbeiten Extras ? Datei 🚉 Neue Meldung erstellen 👻 🤱 Stammdaten 👻 🐹 🛯 🔯 👔 🔍 Suchen 🛛 🍹 Senden 🛛 拱 Datenträger E Meldungserfassung DG Dienstgeber Dienstgebername Plz Ort mBGM 표 🚽 Erfasste Meldungen 💂 Boxman GmbH Wien 1160 Nicht gesendete Meldungen Image: A state erstellen Erledigte Meldungen MBGM - Selbstabrechner Fehlerhafte Meldungen Bà የግ Vorlagen ✔ Speichern 🔀 Abbrechen | 📇 Meldungsübersicht Referenzwert: Dienstgeber 🐁 Dienstnehmer Art der Meldung Selbstabrechner Referenzwert der ursprünglichen Meldung: Lacher Familienname Vorname(n) Franz oder Referenzwert der Q 3025290570 Versicherungsnummer VSNR-Anforderung: • Dienstnehmer aus der Verrechnungsgrundlage SV-Verrechnung und BV-Verrechnung mit Zeit in der SV und BV Summe der Beiträge 0,00 • Liste hinzufügen Tarife bearbeiten... • Verrechnungsgrundlage Datenübermittlung ••• • Keine Tarife hinterlegt. • Tarife bearbeiten Meldungserfassung DG byoely Meldungserfassung BVAEB 1 Eintrag

 $\times$ 

 $\sim$ 

 $\sim$ 

೨ ELDA Software - Version 5.2.0.4845 - Seriennr. 509998 - Übungsfirmenbetrieb

Beschäftigungsgruppe:

- ✓ Angestellte
- ✓ Arbeiter
- ✓ Geringfügige Angestellte
- ✓ Geringfügige Arbeiter
- ✓ oder alle anderen Gruppen

| Datei Bearbeiten Extras ?                                                        | 🗶 🛯 🖓 🗎 🔍 Suchen 🛛 💆 Se                                                        | nden 🗌 🗔 Dater  | nträger              |                               |              |        |
|----------------------------------------------------------------------------------|--------------------------------------------------------------------------------|-----------------|----------------------|-------------------------------|--------------|--------|
| Meldungserfassung DG                                                             | Dienstgeber                                                                    |                 | 5                    |                               |              |        |
| <ul> <li></li></ul>                                                              | Dienstgebername<br>🖁 Boxman GmbH                                               | Plz<br>1160     | Ort<br>Wien          |                               |              |        |
| Erledigte Meldungen     Fehlerhafte Meldungen     Vorlagen                       | <ul> <li>mBGM Tarife - Selbstabrechn</li> <li>Speichern X Abbrechen</li> </ul> | er              |                      | _                             |              | ×      |
| Heldungsübersicht  Construction  Meldungsübersicht  Dienstgeber  Se Dienstnehmer | Lacher Franz                                                                   |                 | Tarifsystem vo       | om 20.05.2020 (gültig ab 01.0 | 07.2020) - O | EGK    |
|                                                                                  | Tarifblöcke                                                                    | Hinzufügen [    | 🖉 Andern 🗶 Lösch     | en                            |              |        |
|                                                                                  | Speichern 3 Abbrechen                                                          |                 |                      | -                             |              | ×      |
|                                                                                  | Art:                                                                           | T1 - Tarifbloc  | k                    |                               |              | ~      |
|                                                                                  | Beschäftigtengruppe:                                                           | Angestellte (E  | 8002)                |                               |              | $\sim$ |
|                                                                                  |                                                                                | Q Bescharug     | gtengrappe suchen    |                               |              |        |
|                                                                                  | Beginn der Verrechnung (Tag):                                                  | 1               |                      |                               |              |        |
| E Datenübermittlung                                                              | Verrechnung enthält Kündig                                                     | ungsentschädigu | ing und/oder Urlaubs | ersatzleistung                |              |        |
| Meldungserfassung DG                                                             |                                                                                |                 |                      |                               |              |        |
| Meldungserfassung BVAEB                                                          |                                                                                |                 |                      |                               |              |        |
| 1 Eintrag                                                                        |                                                                                |                 |                      |                               |              |        |

ELDA Software - Version 5.2.0.4845 - Seriennr. 509998 - Übungsfirmenbetrieb

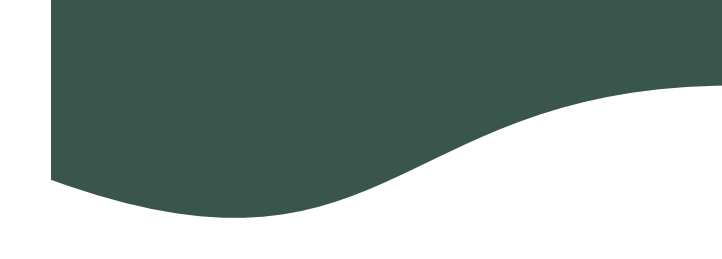

- Bruttogehalt eingeben
- In der Auswahl 'Typ' zuerst die Verrechnungsbasis 'AB -Allgemeine Beitragsgrundlage' wählen.

| ELDA Software - Version 5.2.0.4845 - Serien                                                                                                    | nr. 509998 - Übungsfirmenbetrieb                                                                                                    |                  |                                             |                          |           | —    | × |
|----------------------------------------------------------------------------------------------------|----------------------------------------------------------------------------------------------------|------------------|---------------------------------------------|--------------------------|-----------|------|---|
| Datei Bearbeiten Extras ?                                                                                                    |                                                                                                    |                  |                                             |                          |           |      |   |
| 🖺 Neue Meldung erstellen 👻 🤱 Stammdater                                                                                                    | n 🕶 🗱 🛛 🗟 🛅 🔍 Suchen 🛛 💈 Se                                                                                                    | enden 🛛 🔚 Daten  | träger                                      |                          |           |      |   |
| Heldungserfassung DG                                                                                                    | Dienstgeber                                                                                                    |                  |                                             |                          |           |      |   |
| 🗉 🖟 Erfasste Meldungen                                                                                                    | Dienstgebername                                                                                                    | Plz              | Ort                                         |                          |           |      |   |
| Nicht gesendete Meldungen                                                                                                    | 🖁 Boxman GmbH                                                                                                    | 1160             | Wien                                        |                          |           |      |   |
| 🛃 Erledigte Meldungen 🕄 Fehlerhafte Meldungen                                                                                                    | 🕅 mBGM Tarife - Selbstabrechn                                                                                                    | her              |                                             | _                        |           | ×    |   |
| 📋 Vorlagen                                                                                                    | 🗸 Speichern 🔝 Abbrechen                                                                                                    |                  |                                             |                          |           |      |   |
| 🚉 Meldungsübersicht<br><mark>昂 Dienstgeber</mark><br>🕵 Dienstnehmer                                                                                                    | Lacher Franz                                                                                                    |                  | Tarifsystem vom 20                          | .05.2020 (gültig ab 01.0 | 7.2020) - | OEGK |   |
|                                                                                                    | Tarifblöcke                                                                                                    | 🕂 Hinzufügen 👔   | 🖞 Ändern 💥 Löschen                          |                          |           |      |   |
|                                                                                                    | Art                                                                                                    |                  |                                             |                          |           |      |   |
|                                                                                                    |                                                                                                    |                  |                                             |                          |           |      |   |
|                                                                                                    | T1 - Tarifblock   ab 1.   Ang                                                                                                    | gestellte (B002) |                                             |                          |           |      |   |
|                                                                                                    | T1 - Tarifblock   ab 1.   Ang<br>Verrechnungsbasen<br>Verrechnungsbasis                                                                                                    | estellte (B002)  | Ändern 💥 Löschen                            | Betrag                   |           |      |   |
|                                                                                                    | T1 - Tarifblock   ab 1.   Ang         Verrechnungsbasen         Verrechnungsbasis         Image: State of the state of the state o | estellte (B002)  | jändern 💥 Löschen                           | Betrag                   |           | ×    |   |
|                                                                                                    | T1 - Tarifblock   ab 1.   Ang         Verrechnungsbasen         Verrechnungsbasis         Image: Speichern in Abbrechen                                                                                                    | estellte (B002)  | Ändern 💥 Löschen                            | Betrag<br>—              |           | ×    |   |
| Tatenübermittlung                                                                                                    | T1 - Tarifblock   ab 1.   Ang<br>Verrechnungsbasen<br>Verrechnungsbasis<br><sup>™</sup> mBGM Verrechnungsbasis<br>✓ Speichern 1 Abbrechen<br>Typ:                                                                                                    | Hinzufügen       | ndern 💥 Löschen                             | Betrag<br>—              |           | ×    |   |
| Image: Datenübermittlung         Image: Datenübermittlung         Image: Datenübermittlung         Image: Datenübermittlung         Image: Datenübermittlung                                                                                                    | T1 - Tarifblock   ab 1.   Ang         Verrechnungsbasen         Verrechnungsbasis         Image: Note: Speichern         Typ:         Betrag:                                                                                                    | Hinzufügen       | j Ändern 💥 Löschen<br>ine Beitragsgrundlage | Betrag<br>—              |           | ×    |   |
| Image: Section of the section of the section of th | T1 - Tarifblock   ab 1.   Ang         Verrechnungsbasen         Verrechnungsbasis         Image: Comparison (Comparison)         Typ:         Betrag:         Folgende Verrechnungsp                                                                                                    | Hinzufügen 250   | jnändern 💥 Löschen<br>ine Beitragsgrundlage | Betrag<br>—              |           | ×    |   |

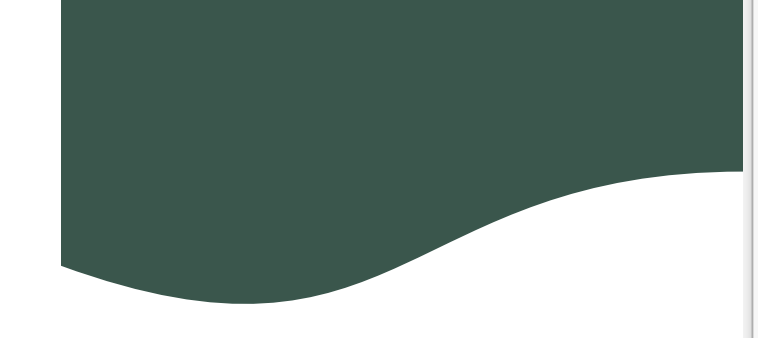

Monatlicher Versicherungs-Beitrag ohne SZ und MV

Tipp: Die MV muss im ersten Monat eines Dienstverhältnisses nicht bezahlt werden.

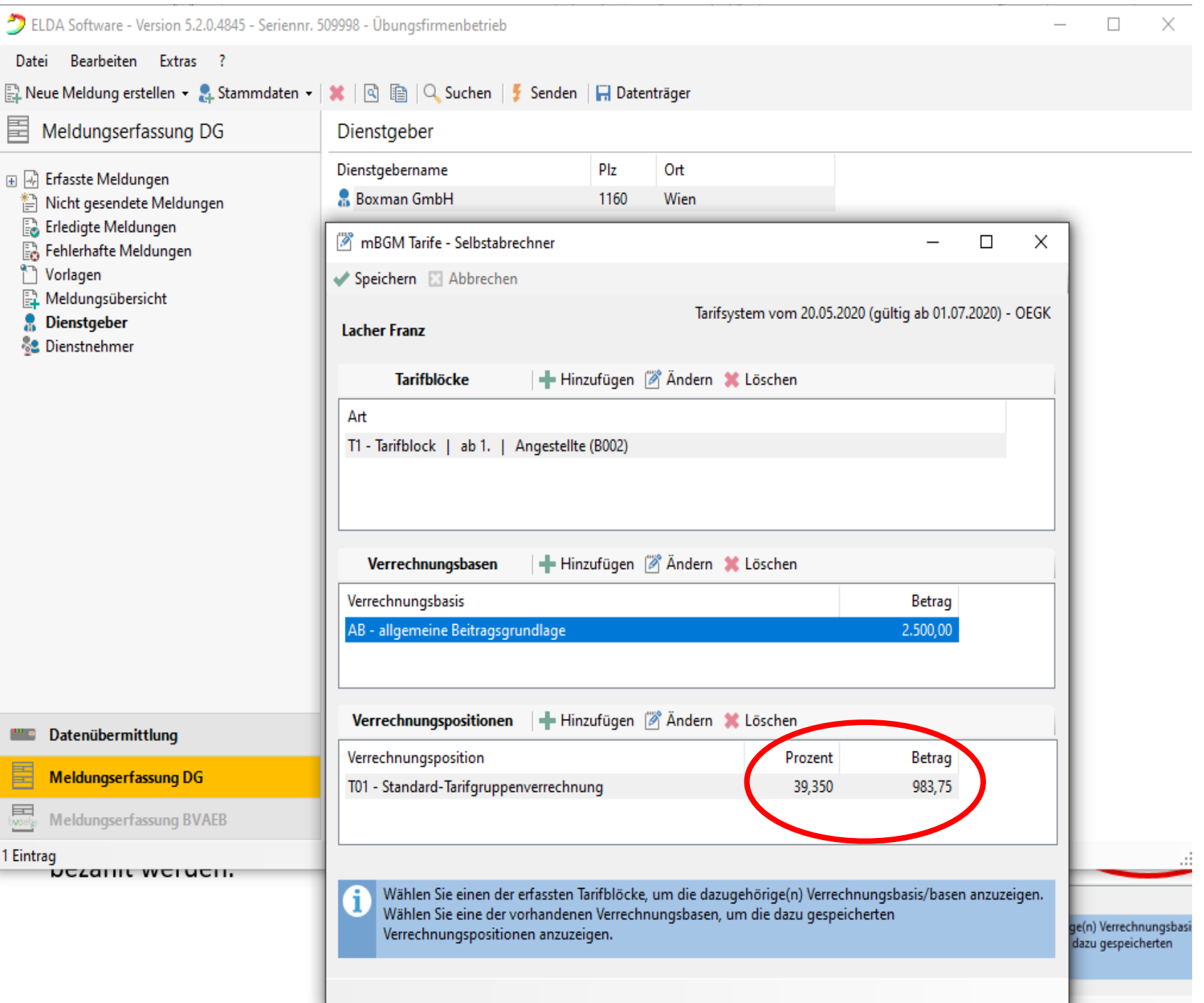

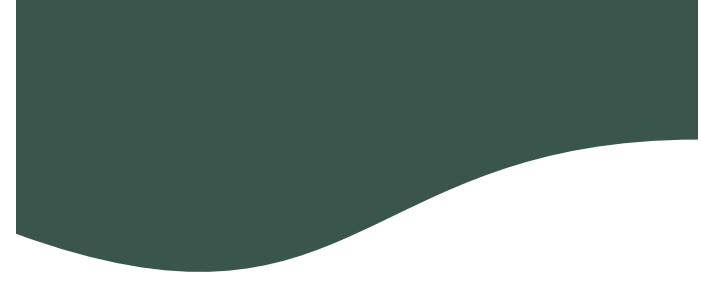

In den Verrechnungsbasen kann man MV, E-Card Gebühr, Sonderzahlungen, AV-Minderungen um 1%/2%/3% etc. hinzufügen

#### 🚉 Neue Meldung erstellen 👻 🤱 Stammdaten 👻 🛛 🐘 🔍 👔 🖓 Suchen 🛛 🗲 Senden 🗌 拱 Datenträger Meldungserfassung DG Dienstgeber Dienstgebername Plz Ort 🕀 🖃 Erfasste Meldungen 💂 Boxman GmbH 1160 Wien Nicht gesendete Meldungen 🗟 Erledigte Meldungen MBGM Verrechnungsbasis 🗟 Fehlerhafte Meldungen Norlagen 🖌 Speichern 🔀 Abbrechen Meldungsübersicht 🔒 Dienstgeber Typ: AB - allgemeine Beitragsgrundlage NR - alloemoine Reitrogsgrundlage 🐁 Dienstnehmer Betrag: SZ - Sonderzahlung

T01 - Standard Tarifgruppe

Folgende Verrechnungspositi SE - Service-Entgelt

BV - Beitragsgrundlage zur BV

UU - Beitragsgrundlage bei unbezahltem Urlaub

SA - Sonderzahlung für spezielle AV-Minderung

AZ - allgemeine Beitragsgrundlage für spezielle AV-Minderung

SO - Beitragsgrundlage DAG fallweise/kürzer als ein Monat vereinbarte geri

AA - Auflösungsabgabe

BB - Beitrag zur BV

Х

E

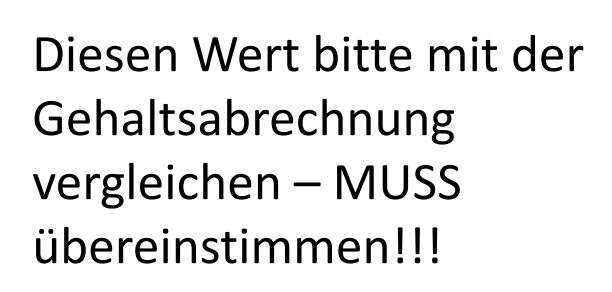

| DELDA Software - Version 5.2.0.4845 - Serien                                                                                | ınr. 509998 - Übungsfirmenbetrieb                |                                                                                     |             |                |                  |         | _ |
|----------------------------------------------------------------------------------------------------|--------------------------------------------------|-------------------------------------------------------------------------------------|-------------|----------------|------------------|---------|---|
| Datei Bearbeiten Extras ?                                                                                                   |                                                  |                                                                                     |             |                |                  |         |   |
| 🖺 Neue Meldung erstellen 👻 🤱 Stammdater                                                                                     | n 🕶 🗱 🛛 🗟 🗎 🍳 Suchen 🗍                           | 🍹 Senden 🛛 拱 I                                                                      | Datenträger |                |                  |         |   |
| Meldungserfassung DG                                                                                                    | Dienstgeber                                      |                                                                                     |             |                |                  |         |   |
| 🛨 🖃 Erfasste Meldungen                                                                                                    | Dienstgebername                                  | Plz                                                                                 | Ort         |                |                  |         |   |
| <ul> <li>Nicht gesendete Meldungen</li> <li>Erledigte Meldungen</li> <li>Fehlerhafte Meldungen</li> <li>Vorlagen</li> </ul> | 🖁 Boxman GmbH                                    | 116                                                                                 | 0 Wien      |                |                  |         |   |
|                                                                                                    | 🖉 mBGM - Selbstabrechne                          | er                                                                                  |             |                | _                |         | × |
|                                                                                                    | Speichern 🔝 Abbreche                             | en 📕                                                                                |             |                |                  |         |   |
|                                                                                                    |                                                  |                                                                                     |             | Referenzwert:  | ECBM-63741209609 | 2983582 |   |
| 😤 Dienstnehmer                                                                                                    | Art der Meldung                                  | Selbstabrechn                                                                       | er          |                |                  |         | ~ |
|                                                                                                    |                                                  | Referenzwert der ursprünglichen Meldung:                                            |             |                |                  |         |   |
|                                                                                                    |                                                  |                                                                                     |             |                |                  |         |   |
|                                                                                                    | Familienname                                     | Lacher                                                                              |             |                |                  |         |   |
|                                                                                                    | Vorname(n)                                       | Franz                                                                               |             |                |                  |         |   |
|                                                                                                    | Versicherungsnummer                              | 3025290570                                                                          | oder Re     | ferenzwert der |                  | C       | 2 |
|                                                                                                    |                                                  |                                                                                     |             | -Antorderung:  |                  |         | _ |
|                                                                                                    | Verrechnungsgrundlage                            | Verrechnungsgrundlage SV-Verrechnung und BV-Verrechnung mit Zeit in der SV und BV v |             |                |                  |         |   |
|                                                                                                    | Summe der Beiträge                               | 983,                                                                                | 75          |                |                  |         |   |
|                                                                                                    |                                                  |                                                                                     |             |                |                  |         |   |
|                                                                                                    | Tarife bearbeiten.                               |                                                                                     |             |                |                  |         |   |
| Datenübermittlung                                                                                                    | T1 - Tarifblock   ab 1.   a                      | Angestellte (B002)                                                                  |             |                |                  |         |   |
| Meldungserfassung DG                                                                                                    | AB - allgemeine Beitrag<br>T01 - Standard-Tarifg | <b>gsgrundlage</b><br>ruppenverrechnur                                              | ng          | 2.500,         | 00<br>39,350 %   | 983,7   | 5 |
| Meldungserfassung BVAEB                                                                                                    |                                                  |                                                                                     |             |                |                  |         |   |
| 1 Eintrag                                                                                                    |                                                  |                                                                                     |             |                |                  |         |   |

|             | n ELDA Software - Version 5.2.0.4845 - Seriennr. 509998 - Übungsfirmenbetrieb                                                                                                    |                                   |                              |           |                            |                                   |                            | ׾    |
|-------------|----------------------------------------------------------------------------------------------------|-----------------------------------|------------------------------|-----------|----------------------------|-----------------------------------|----------------------------|------|
|             | Datei Bearbeiten Extras ?                                                                                                    | 🗶 🕞 🖻 🙆 Suchan 📕                  | Candon Datanträger           |           |                            |                                   |                            |      |
|             | Meldungserfassung DG                                                                                                    | Nicht gesendete Meldun            | igen                         |           |                            |                                   |                            |      |
|             | <ul> <li>Erfante Meldungen</li> <li>Nicht gesendete Meldungen</li> <li>Erledigte Meldungen</li> <li>Fehlerhafte Meldungen</li> <li>Vorlagen</li> <li>Meldungsübersicht</li> <li>Dienstgeber</li> <li>Dienstnehmer</li> </ul> | Meldung<br>mBGM - Selbstabrechner | Name / Zeitraum<br>10 / 2020 | Vers. Nr. | Dienstgeber<br>Boxman GmbH | zuständiger Ver<br>ACT-SV (ÜFA) ( | sicherungstr<br>100783144) | äger |
| n<br>n<br>t |                                                                                                    |                                   |                              |           |                            |                                   |                            |      |
| -           | Datenübermittlung                                                                                                    |                                   |                              |           |                            |                                   |                            |      |
|             | Meldungserfassung DG                                                                                                    |                                   |                              |           |                            |                                   |                            |      |
|             | Meldungserfassung BVAEB                                                                                                    | ٢                                 |                              |           |                            |                                   |                            | >    |

Unter NICHT GESENDETE MELDUNGEN können Sie alle durchgeführten Meldungen nochmal kontrollieren und bearbeiten (solange die Meldung nicht abgesendet wurde)

GESCHAFFT!

### Senden

Sie können die Meldung nun speichern oder auch ausdrucken.

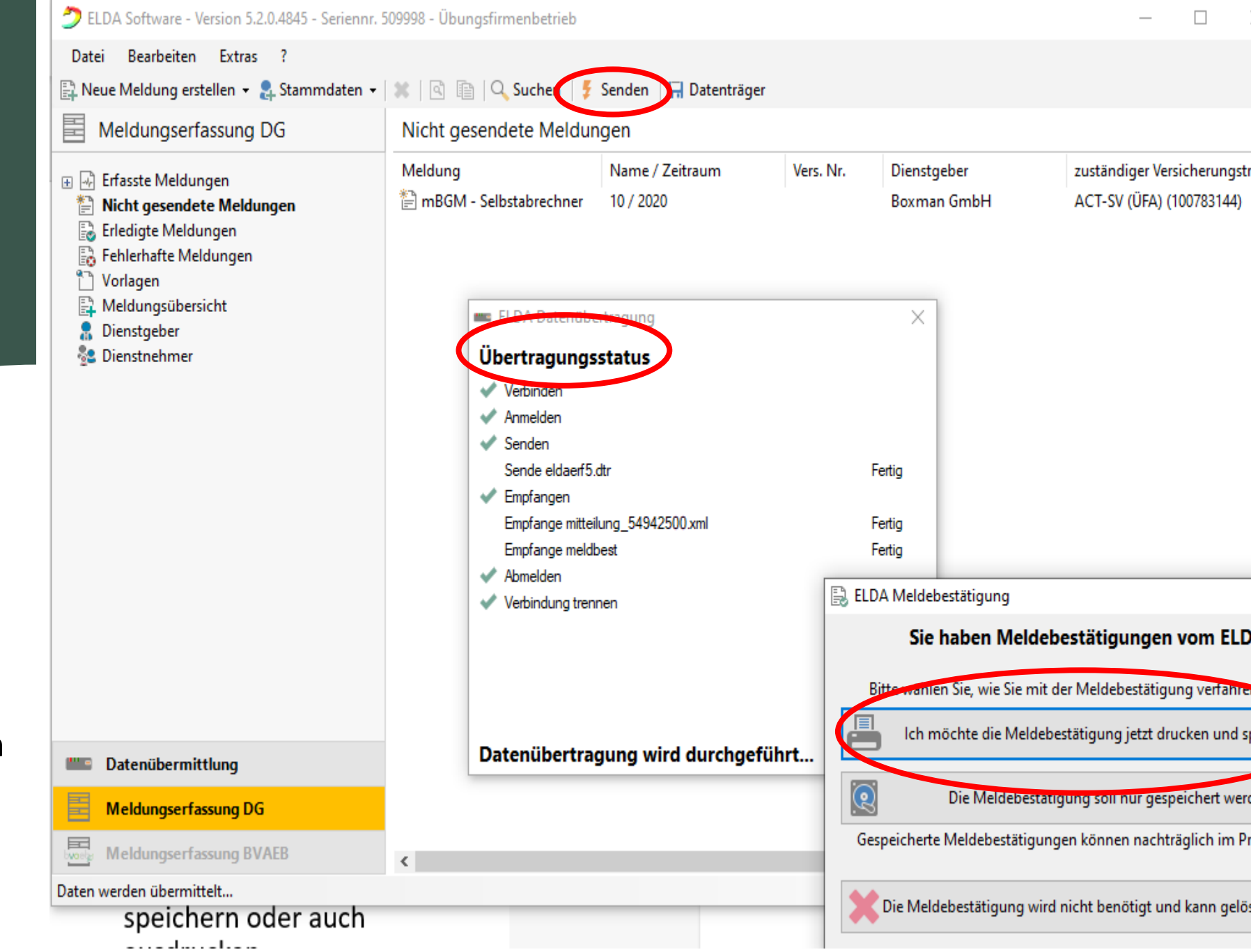

### sv.online

Letzte ELDA-Meldungen

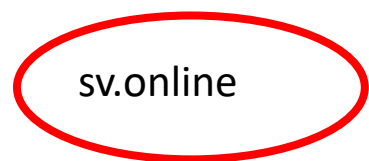

Auf Ihrem Dienstgeberkonto können Sie immer kontrollieren ob Ihre Meldungen an die ELDA erfolgreich waren.

Die Übertragungszeit beträgt 30 Minuten – bitte geduldig sein :-)

| Meldung         | Empfangen           | Meldungsdaten                    | Verarbeitet         |
|-----------------|---------------------|----------------------------------|---------------------|
| MB mBGM         | 17.11.2020 12:30:02 | SV-Beitrag 2374.20 € für 11/2020 | 0                   |
| MB mBGM         | 17.11.2020 12:00:02 | SV-Beitrag -983.75 € für 10/2020 | 0                   |
| MB mBGM         | 17.11.2020 11:30:05 | SV-Beitrag 983.75 € für 10/2020  | 0                   |
| M3 DN-Anmeldung | 16.11.2020 09:42:49 | Franz Lacher (3025290570)        | 0                   |
| M3 DN-Anmeldung | 16.11.2020 09:42:49 | Paul Petritsch (4706201005)      | 0                   |
|                 |                     |                                  | mBGM ELDA-Meldungen |

| Fehlermeldungen                                                       |           |
|-----------------------------------------------------------------------|-----------|
| Fehler in mBGM für Zeitraum 11/2020: Nicht alle Mitarbeiter gemeldet! | Details 🗸 |
| Fehler in mBGM für Zeitraum 10/2020: Nicht alle Mitarbeiter gemeldet! | Details 🗸 |
|                                                                       |           |

| Meine Mitarbeiter |            |              |               |                 |  |  |
|-------------------|------------|--------------|---------------|-----------------|--|--|
| Name              | SVNR       | Geburtsdatum | Angemeldet ab | Beschäftigt als |  |  |
| Franz Lacher      | 3025290570 | 29.05.1970   | 01.11.2020    | Angestellter    |  |  |
| Ludmilla Landmann | 4714201005 | 20.10.2005   | 01.10.2020    | Angestellter    |  |  |
| Paul Petritsch    | 4706201005 | 20.10.2005   | 01.10.2020    | Angestellter    |  |  |

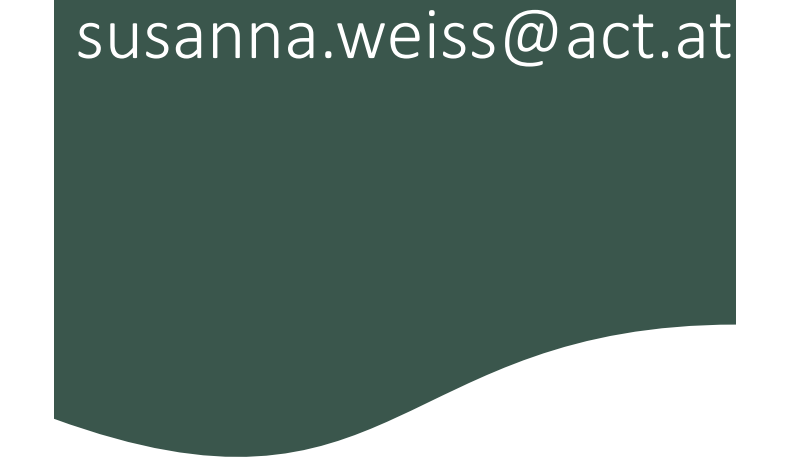

## Keep on trying 🙂